Go to the File and create a New Controller, select controller, name it and press ok at the end.

| RSLogix 5000<br>File Edit View Search Logic Communications Tools | Window Help                                              |                                                                                  |                |
|------------------------------------------------------------------|----------------------------------------------------------|----------------------------------------------------------------------------------|----------------|
| My_Indicator                                                     | ~ # <i>4</i>                                             | ♣, ♣, Ĩ⊨ [¥] ♥ ④, ⊖,                                                             | <b>&gt;</b>    |
| No Controller                                                    | Path: AB_DF1-1\1<br>⊢ I= I= I= IF<br>}Favorites € Safety |                                                                                  |                |
|                                                                  | New Controller<br>Vendor:                                | Rockwell                                                                         | ×              |
|                                                                  | Туре:                                                    | 1769-L32E CompactLogix5332E Controller ~                                         | ОК             |
|                                                                  | Revision:                                                | 20 V<br>Redundancy Enabled                                                       | Cancel<br>Help |
|                                                                  | Name:                                                    | Simply_On/Dff                                                                    |                |
|                                                                  | Description:                                             | ^ v                                                                              | - 1            |
|                                                                  | Chassis Type:                                            | <none> ~</none>                                                                  |                |
|                                                                  | Slot:                                                    | 0 Safety Partner Slot: <none></none>                                             | _              |
|                                                                  | Create In:                                               | C:\RSLogix 5000\Projects                                                         | Browse         |
|                                                                  | Security Authority:                                      | No Protection $\checkmark$                                                       |                |
|                                                                  |                                                          | Use only the selected Security Authority for Authentication and<br>Authorization |                |

Simply just right click at the end and open New Module on "Compact Local Bus".

| 👹 RSLogix 5000 - Simply_OnOff                                                                                                    | f [1769-L32E 20.11]                 |             |               |                                       |             |                 |        |
|----------------------------------------------------------------------------------------------------|-------------------------------------|-------------|---------------|---------------------------------------|-------------|-----------------|--------|
| File Edit View Search Lo                                                                                                    | gic Communication                   | ns Tools Wi | ndow Help     | >                                     |             |                 |        |
| 🗎 🛎 🖬 🚭 🕺 🖻 🖷                                                                                                    | 🖁 🖙 🖙 🕅 My_lnd                      | licator     | ~             | <mark>,28</mark> 8,28 <b>6,</b> 5738, | te 🛛 🖓      | $\odot$ $\odot$ | Selec  |
| Offline 🛛 🗸 🔲 RUN                                                                                                    |                                     | 🗖 🌃 Path    | <none></none> |                                       |             | -               | - **   |
| No Forces                                                                                                    | 9P                                  |             |               |                                       |             |                 | . 1    |
| No Edits 🔒 🗖 1/0                                                                                                    |                                     |             | hort heat     | ++ ++ -(                              | )(U)(L)-    |                 | ►      |
|                                                                                                    |                                     |             | avorites A    | Add-On X Sa                           | Tety Alarms | A BE A          | imer/C |
| Controller Organizer                                                                                                    | - 4 ×                               |             |               |                                       |             |                 |        |
| Controller Simply_OnOff Controller Tags Controller Tags Controller Fault Hani Controller Authors Tasks MainProgram Unscheduled Program Unscheduled Program Unscheduled Program Unscheduled Program Unscheduled Program Controller Strings Controller Strings Controller Strings Controller Strings Controller Configuration Configuration Configuration Configuration Configuration Controller Strings Controller Strings Controller Strings Controller Strings Controller Strings Controller Strings Controller Strings Configuration Configuration Configuratio Configuration C | dler<br>ms / Phases<br>Logix System |             |               |                                       |             |                 |        |
| 1769-L32E Simply                                                                                                    | et Port LocalENB                    |             |               |                                       |             |                 |        |
|                                                                                                    |                                     |             |               |                                       |             |                 |        |
| CompactBur Loc                                                                                                    | New Module                          |             | 1             |                                       |             |                 |        |
| Description                                                                                                    | Discover Modules                    |             |               |                                       |             |                 |        |
| Status Offline                                                                                                    | Cut                                 | Ctrl+X      |               |                                       |             |                 |        |
| Module Fault                                                                                                    | Сору                                | Ctrl+C      |               |                                       |             |                 |        |
| •                                                                                                    | Paste                               | Ctrl+V      |               |                                       |             |                 |        |
|                                                                                                    | Delete                              | Del         |               |                                       |             |                 |        |
|                                                                                                    | Cross Reference                     | Ctrl+E      |               |                                       |             |                 |        |
|                                                                                                    | Properties                          | Alt+Enter   |               |                                       |             |                 |        |
|                                                                                                    | Print                               | •           |               |                                       |             |                 |        |
| L                                                                                                    |                                     |             |               |                                       |             |                 |        |

Search the Input Module 1769-IQ16-A and Output Module 1769-OW8-B with default slot number, create it, name it and press ok.

| File Edit View Search Logic Communicat                                                                                                    | itions Tools Window Help                                                                                                    |
|----------------------------------------------------------------------------------------------------|----------------------------------------------------------------------------------------------------|
| B → B → B B → P → My     My                                                                                                    |                                                                                                    |
| Offline 🛛 🗸 🗖 RUN                                                                                                    | A T R Path: <none> 		 ₩</none>                                                                                                    |
| No Forces                                                                                                    |                                                                                                    |
| No Edits 🔒 🗖 1/0                                                                                                    |                                                                                                    |
|                                                                                                    | L C Aravonices & Add-on & Sarety & Alamis & bit & Timero                                                                                                    |
| Controller Organizer • 4                                                                                                    | *                                                                                                    |
| Controller Tags                                                                                                    |                                                                                                    |
| Controller Fault Handler                                                                                                    |                                                                                                    |
|                                                                                                    | Select Module Type                                                                                                    |
| - 🤤 Main Task                                                                                                    | Catalog Module Discovery Favorites                                                                                                    |
| Unscheduled Programs / Phases                                                                                                    |                                                                                                    |
| Motion Groups                                                                                                    | 1769-IQ16 Clear Filters Hide Filters                                                                                                    |
| Add-On Instructions                                                                                                    | Module Type Category Filters Module Type Vendor Filters                                                                                                    |
| Data Types                                                                                                    | Analog Advanced Micro Controls Inc. (AMCI)                                                                                                    |
|                                                                                                    | ✓     Communication     ✓     Hardy Process Solutions       ✓     Digital     ✓     Molex Incorporated                                                                                                    |
| Add-On-Defined                                                                                                    | Other     Prosoft Technology     V                                                                                                    |
| Module-Defined                                                                                                    | ✓ specially ×                                                                                                    |
|                                                                                                    | Catalog Number Description Vendor Category                                                                                                    |
| □☆ I/O Configuration<br>□                                                                                                    | 1769-IQ16 16 Point 24V DC Rockwell Autom Digital<br>1769-IQ16E 16 Point 24V DC Rockwell Autom Digital                                                                                                    |
| 1769-L32E Simply_OnOff                                                                                                    | 176349216F 16 Foint 244 DC Pockweil Autom Digkai                                                                                                    |
|                                                                                                    |                                                                                                    |
| CompactBus Local                                                                                                    |                                                                                                    |
|                                                                                                    |                                                                                                    |
| Status Offline                                                                                                    | 2 of 65 Module Types Found Add to Favorites                                                                                                    |
| Module Fault                                                                                                    | Close on Craste Close Help                                                                                                    |
|                                                                                                    |                                                                                                    |
|                                                                                                    |                                                                                                    |
| RSLogix 5000 - Simply_OnOff [1769-L32E 20.11] File Edit View Search Logic Communicat                                                                                                    | tions Tools Window Help<br>Indicator v A A R Te V C C Select a Language v S                                                                                                    |
| RSLogix 5000 - Simply_OnOff [1769-L32E 20.11] File Edit View Search Logic Communicat      Define     RUN No Forces     RUN     RUN     RUN                                                                                                    | tions Tools Window Help<br>Indicator V A A A TE V O Q Select a Language V Select a Language V Select a Language V Select a Language V                                                                                                    |
| RSLogix 5000 - Simply_OnOff [1769-L32E 20.11]     File Edit View Search Logic Communical     Define     Prove RUN     No Forces     No Edits                                                                                                    | tions Tools Window Help<br>Indicator V A A A R P V Q Select a Language V V<br>Patr (none> V R<br>Patr (none> V R<br>C Select a Language V V<br>Revortes (Add-On Safety (Alarms (Bit (Timer)C))                                                                                                    |
| Image: Solution of the second second seco                                                                                                    | tions Tools Window Help<br>Indicator V A A A R V V C Select a Language V V<br>Path: (none)<br>Path: (none)<br>V Favorites (Add-On (Safety (Alarms (BE (Timer)C)<br>X New Module X                                                                                                    |
| RSLogix 5000 - Simply_OnOff [1769-L32E 20.11] File Edit View Search Logic Communicat      Diffine     RUN No Forces     RUN No Edits     RUN Controller Organizer     Controller Simply_OnOff     Controller Jacs                                                                                                    | tions Tools Window Help<br>Indicator V A A R R P V P Q Q Select a Language V V<br>Patrix (none) V R<br>Favorites Add-On Safety Alarms A Bt Timeric<br>New Module X<br>General* Connection Module Info                                                                                                    |
| RSLogix 5000 - Simply_OnOff [1769-L32E 20.11] File Edit View Search Logic Communicat      Diffine     RUN No Forces     No Edits     DK     Rot     Controller Organizer     Controller Simply_OnOff     Controller Fault Handler                                                                                                    | tions Tools Window Help<br>Indicator V A A R R P V P Q C Select a Language V V<br>Path: (none) V R<br>Path: (none) V R<br>Favorites (Add-On (Safety (Alarms (Bt (Timeric)) V)) (U) V)<br>Favorites (Add-On (Safety (Alarms (Bt (Timeric)) V)) (U) V)<br>Select a Language V V<br>R R R R R R R R R R R R R R R R R R R                                                                                                     |
| RSLogix 5000 - Simply_OnOff [1769-L32E 20.11] File Edit View Search Logic Communicat      Diffine     RUN No Forces     No Edits     Diffine     Controller Simply_OnOff     Controller Simply_OnOff     Controller Fault Handler     Power-Up Handler     Tasks                                                                                                    | Indicator       Image: Image: Im                                           |
| RSLogic 5000 - Simply_OnOff [1769-L32E 20.11]<br>File Edit View Search Logic Communicat                                                                                                    | Indicator       Image: Image: Im                                           |
| RSLogic 5000 - Simply_OnOff [1769-L32E 20.11] File Edit View Search Logic Communicat Offline RUN No Forces RUN No Edits RUN Controller Organizer Controller Simply_OnOff Controller Fault Handler Power-Up Handler Power-Up Handler Tasks Main Task Main Task Unscheduled Programs Vhases                                                                                                    | Indicator       Image: Image: Im                                           |
| RSLogic 5000 - Simply_OnOff [1769-L32E 20.11] File Edit View Search Logic Communicat Iffline RUN No Forces RUN No Edits RUN Controller Organizer Controller Simply_OnOff Controller Fault Handler Controller Fault Handler Tasks Main Task Main Task Motion Groups Motion Groups                                                                                                    | Indicator       Image: Image: Im                                           |
| RSLogix 5000 - Simply_OnOff [1769-L32E 20.11]<br>File Edit View Search Logic Communicat<br>Diffine RUN<br>No Forces OK<br>No Edit RUN<br>No Edit RUN<br>No Edit RUN<br>Controller Organizer A<br>Controller Simply_OnOff<br>Controller Fault Handler<br>Power-Up Handler<br>Tasks<br>Main Task<br>Main Task<br>Main Task<br>Main Task<br>Main Task<br>Main Task<br>Main Groups<br>Motion Groups<br>Motion Groups<br>Motion Groups<br>Motion Simply_Constructions                                                                                                    | Indicator       Image: Image: Im                                           |
| RSLogix 5000 - Simply_OnOff [1769-L32E 20.11]     File Edit View Search Logic Communicat     Diffine     RUN No Forces     RUN No Forces     RUN     RUN     Controller Organizer     Controller Simply_OnOff     Controller Fault Handler     Controller Fault Handler     Tasks     Main Task     Main Task     Main Task     Motion Groups     Motion Groups     Motion Groups     Motion Groups     Data Types     Data Types                                                                                                    | Indicator       Image: Image: Im                                           |
| RSLogix 5000 - Simply_OnOff [1769-L32E 20.11]     File Edit View Search Logic Communicat     Diffine     RUN No Forces     RUN No Forces     RUN     Controller Organizer     Controller Tags     Controller Fault Handler     Prover-Up Handler     Orwer-Up Handler     Orwer-Up Handler     Main Task     Main Task     Main Task     Main Task     Motion Groups     Unscheduled Programs / Phases     Add-On Instructions     Data Types     Data Types     Strings                                                                                                    | Indicator       Image: Image: Im                                           |
| RSLogix 5000 - Simply_OnOff [1769-L32E 20.11] File Edit View Search Logic Communicat      Diffine     RUN No Forces     RUN No Forces     RUN     RUN     Controller Organizer     Controller Simply_OnOff     Controller Tags     Controller Fault Handler     Orwer-Up Handler     Orwer-Up Handler     Orwer-Up Handler     MainTask     MainTask     MainTask     MainTask     MainTask     MainTask     MainTask     MainTask     MainTask     Motion Groups     Unscheduled Programs / Phases     Data Types     Data Types     Motion-Defined     Motion-Defined     Motion-Defined     Motion-Defined                                                                                                    | Indicator       Image: Image: Im                                           |
| RsLogix 5000 - Simply_OnOff [1769-L32E 20.11] File Edit View Search Logic Communicat Offline In Controller I and the analysis of the analysis of the                                                                                                    | Indicator       Image: Image: Im                                           |
| RSLogix 5000 - Simply_OnOff [1769-L32E 20.11] File Edit View Search Logic Communicat      Diffine     RUN No Forces     RUN No Forces     RUN     RUN     Controller Organizer     Controller Simply_OnOff     Controller Tags     Controller Fault Handler     Power-Up Handler     Tasks     MainTask     MainTask     MainTask     MainTask     MainTask     MainTask     MainTask     MainTask     MainTask     MainTask     MoinOrogram     Unscheduled Programs / Phases     Motion Groups     Motion Groups     Modd-On Instructions     Data Types     Motion-Defined     Module-Defined     Module-Defined                                                                                                    | Indicator       Image: Image: Im                                           |
| RSLogix 5000 - Simply_OnOff [1769-L32E 20.11] File Edit View Search Logic Communicat      Diffine     RUN No Forces     RUN No Forces     RUN No Edits     Controller Organizer     Controller Tags     Controller Tags     Controller Fault Handler     Power-Up Handler     MainTask     MainTask     MainTask     MainTask     MainTask     MainTask     MainTask     MainTask     MainTask     MainTask     MolerOpram     Unscheduled Programs / Phases     Motion Groups     Motion Groups     Motion Groups     Modd-On Instructions     Data Types     Module-Defined     Module-Defined                                                                                                    | Indicator       Image: Image: Im                                           |
| RSLogic 5000 - Simply_OnOff [1769-L32E 20.11] File Edit View Search Logic Communicat      Diffine     RUN No Forces     RUN No Forces     RUN     Controller Organizer     Controller Simply_OnOff     Controller Tags     Controller Fault Handler     Power-Up Handler     MainTask     MainTask     MainTask     MainTask     MainTask     MainTask     MainTask     MainTask     MainTask     MainTask     Motor Groups     Lungrouped Axes     Motor Orpote     Xstrings     Motor Orbefined     Predefined     Module-Defined     Fredefined     Module-Defined     Trends     Motor Configuration     Trends     Motor System     To Top 1-32E Simply_OnOff                                                                                                    | Indicator       Image: Image: Im                                           |
| RsLogix 5000 - Simply_OnOff [1769-L32E 20.11] File Edit View Search Logic Communicat Offline Interpretation of the search Logic Communication of the search Logic Communication of the search Logic Communication of the search Logic Controller Interpretation of the search Logic Controller Tags Controller Organizer Controller Simply_OnOff Controller Fault Handler Power-Up Handler Power-Up Handler Tasks MainTask Moin Groups Unscheduled Programs / Phases Motion Groups Add-On Instructions Data Types Woles-Defined Strings Module-Defined Tredefined Module-Defined Tredefined To Configuration Tige-L32E Simply_OnOff Tige-L32E Simply_OnOff Tige-L32E Simply_OnOff Tige-L32E Ethermet Port LocalENB                                                                                                    | Indicator       Image: Image: Im                                           |
| RsLogix 5000 - Simply_OnOff [1769-L32E 20.11] File Edit View Search Logic Communicat Offline Interpretation of the search Logic Communication of the search Logic Communication of the search Logic Communication of the search Logic Controller Simply_OnOff Controller Organizer Controller Fault Handler Power-Up Handler Controller Fault Handler Power-Up Handler Winscheduled Programs / Phases Motion Groups Unscheduled Programs / Phases Motion Groups Add-On Instructions Strings Add-On Instructions Strings Module-Defined Trends Wo Configuration Tif9-L32E Simply_OnOff Tif9-L32E Simply_OnOff Tif9-L32E Simply_OnOff Tif9-L32E Simply_OnOff Tif9-L32E Simply_OnOff Tif9-L32E Simply_OnOff Tif9-L32E Ethernet Port LocalENB Tim CompactBus Local                                                                                                    | Indicator       Image: Image: Im                                           |
| RsLogix 5000 - Simply_OnOff [1769-L32E 20.11] File Edit View Search Logic Communicat Offline In Controller Comparison No Edits Controller Simply_OnOff Controller Tags Controller Tags Controller Fault Handler Power-Up Handler Power-Up Handler Power-Up Handler Wischeduled Programs / Phases Motion Groups Unscheduled Programs / Phases Motion Groups Unscheduled Programs / Phases Motion Groups Unscheduled Programs / Phases Motion Groups Unscheduled Programs / Phases Motion Groups Unscheduled Programs / Phases Motion Groups Unscheduled Programs / Phases Ton-Defined Trends Wolconfiguration Trends Trends Trends Toop-132E Ethemet Port LocalENB Strings Toop-132E Ethemet Port LocalENB Strings Toop-132E Ethemet Port LocalENB Strings Toop-132E Ethemet Port LocalENB Strings Toop-132E Simply_OnOff Trends Description                                                                                                    | tions Tools Window Help                                                                                                    |
| RSLogic 5000 - Simply_OnOff [1769-L32E 20.11]<br>File Edit View Search Logic Communicat<br>Offline<br>No Edits<br>Controller Organizer<br>Controller Simply_OnOff<br>Controller Fault Handler<br>Power-Up Hault Handler<br>Power-Up Hault Handler<br>Power-Up Hault Handler<br>Power-Up Hault Handler<br>Outscheduled Programs / Phases<br>Motion Groups<br>Unscheduled Programs / Phases<br>Motion Groups<br>Add-On Instructions<br>Data Types<br>Motion Groups<br>Motion Groups<br>Configuration<br>Strings<br>Add-On-Defined<br>Predefined<br>Fred<br>Fired<br>Fired<br>Fired<br>Configuration<br>Fired<br>Configuration<br>Fired<br>Configuration<br>Fired<br>Configuration<br>Fired<br>Configuration<br>Fired<br>Configuration<br>Configuration<br>Fired<br>Configuration<br>Configuration<br>Configurati | tions Tools Window Help<br>Indicator  Connection  Adde Definition  Status: Creating  Connection:  huput  Description:  Local  Name:  put  Description:  Local  Name:  put  Description:  Local  Name:  put  Description:  Local  Name:  put  Description:  Add to Favorites  Add to Favorites  Add to Favorite |

Similarly for the output Module.

| R PSL a giv 5000 Simply On Off [1760   22E 20 11]*                                                                                                    |                                                  |
|----------------------------------------------------------------------------------------------------|--------------------------------------------------|
| File Edit View Search Logic Communication                                                                                                    | as Tools Window Help                             |
| The Edit View Search Edgic Communication                                                                                                    |                                                  |
| 🖺 🖼 🖨 👗 🛅 🖻 🗠 🗠 My_Indi                                                                                                    | icator 🗸 🐥 🕰 🔂 📴 📝 🖳 🔍 📿 Select                  |
| Offline 🛛 - 🗖 BUN                                                                                                    | Path: <none></none>                              |
| No Forces                                                                                                    |                                                  |
| No Edits 🔒 🗖 1/0                                                                                                    |                                                  |
|                                                                                                    | Favorites Add-On A Safety A Alarms A Bit Timer/C |
| Controller Organizer - 🗣 🗙                                                                                                    |                                                  |
| Controller Simply_OnOff<br>Controller Tags<br>Controller Fault Handler<br>Power-Up Handler<br>Tasks<br>MainTask<br>MainTask<br>Motion Groups<br>Motion Groups |                                                  |

| Hie Edit View Search Logic Communications loois Window Help                                                                                                    |              |
|----------------------------------------------------------------------------------------------------|--------------|
| 🖺 🖆 📕 🎒 🕅 🖻 🕫 🕫 🖓 🙀 🛄 👘 🖓 😯                                                                                                    |              |
| Offline     RUN     Image: Constraint of the state of the state of the st |              |
| Controller Organizer - # X New Module X                                                                                                    |              |
| Controller Simply_OnOff       General* Connection Module Info Fault/Program Action         Power-Up Handler       Trasks         Power-Up Handler       Sete         MainTask       NainTask         Motion Groups       Parent:         Local       Name:         Motion Groups       Status:         Motion Groups       Motion Conpust         Motion Groups       Motion Conpust         Motion Groups       Motion Conpust         Motion Groups       Module Defined         Module-Defined       Senes:         Module-Defined       Senes:         Module-Defined       <                                                                                                    | de Filters â |
| Description Status Office                                                                                                    | un link      |
| Module Fault                                                                                                    | se Help      |

Go Task-Main Task-Main Routine and drag the ladder logics to construct interlock program.

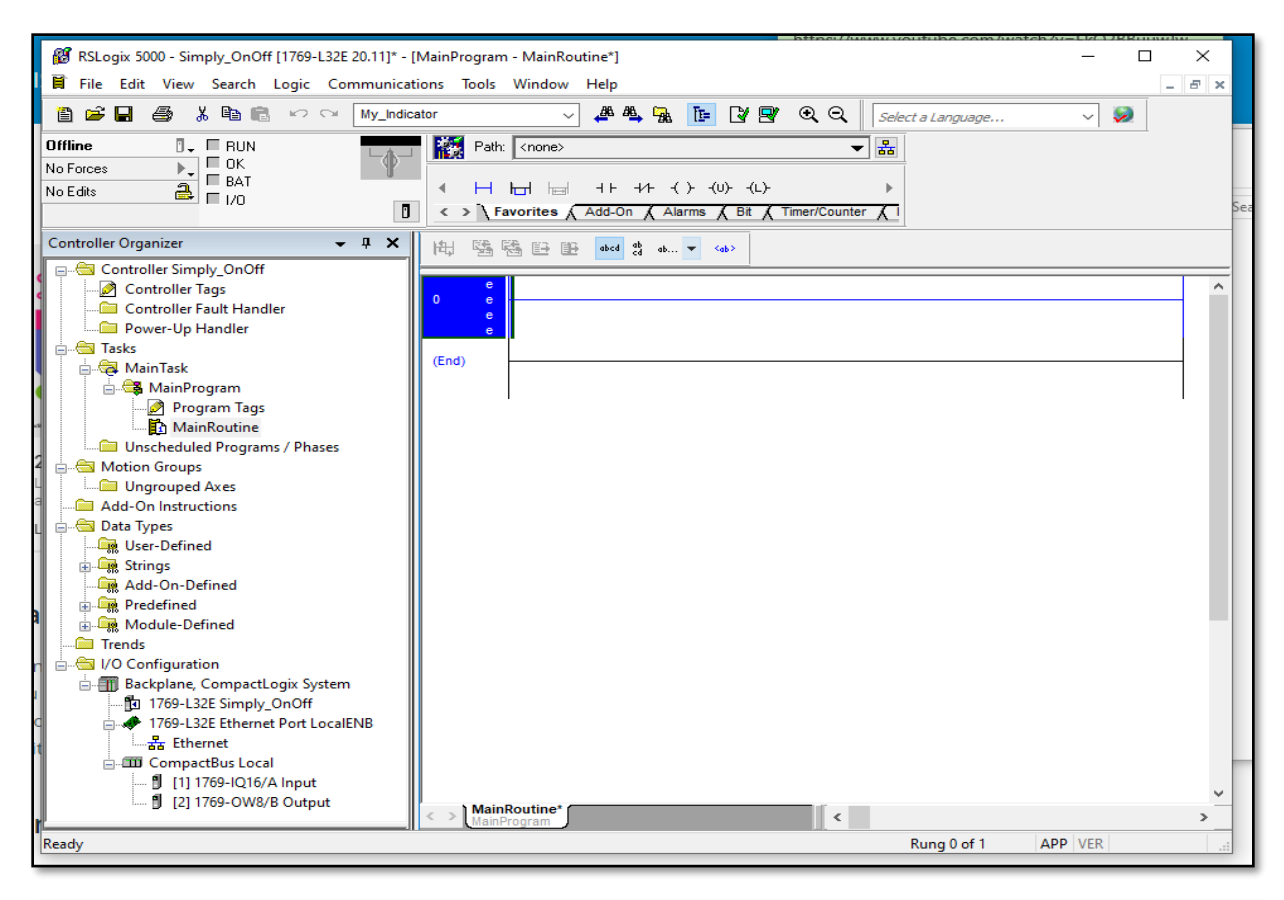

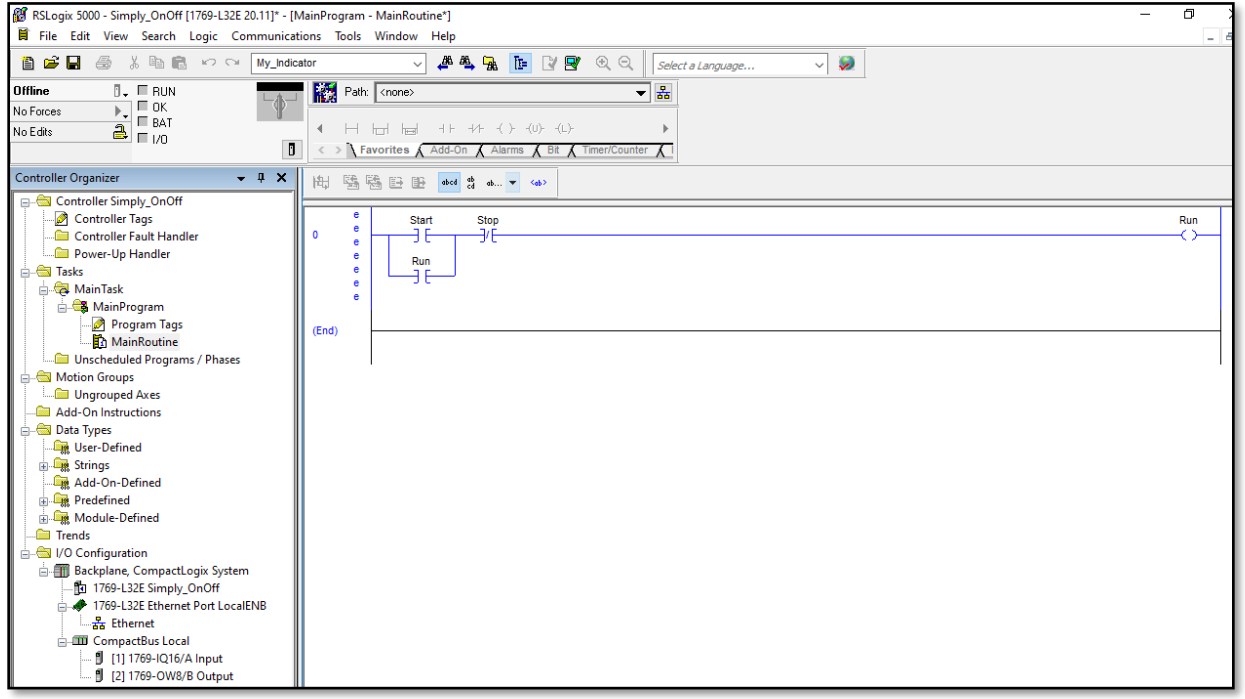

Double click, name it after that right click on it and click create it and do same with every ladder logics.

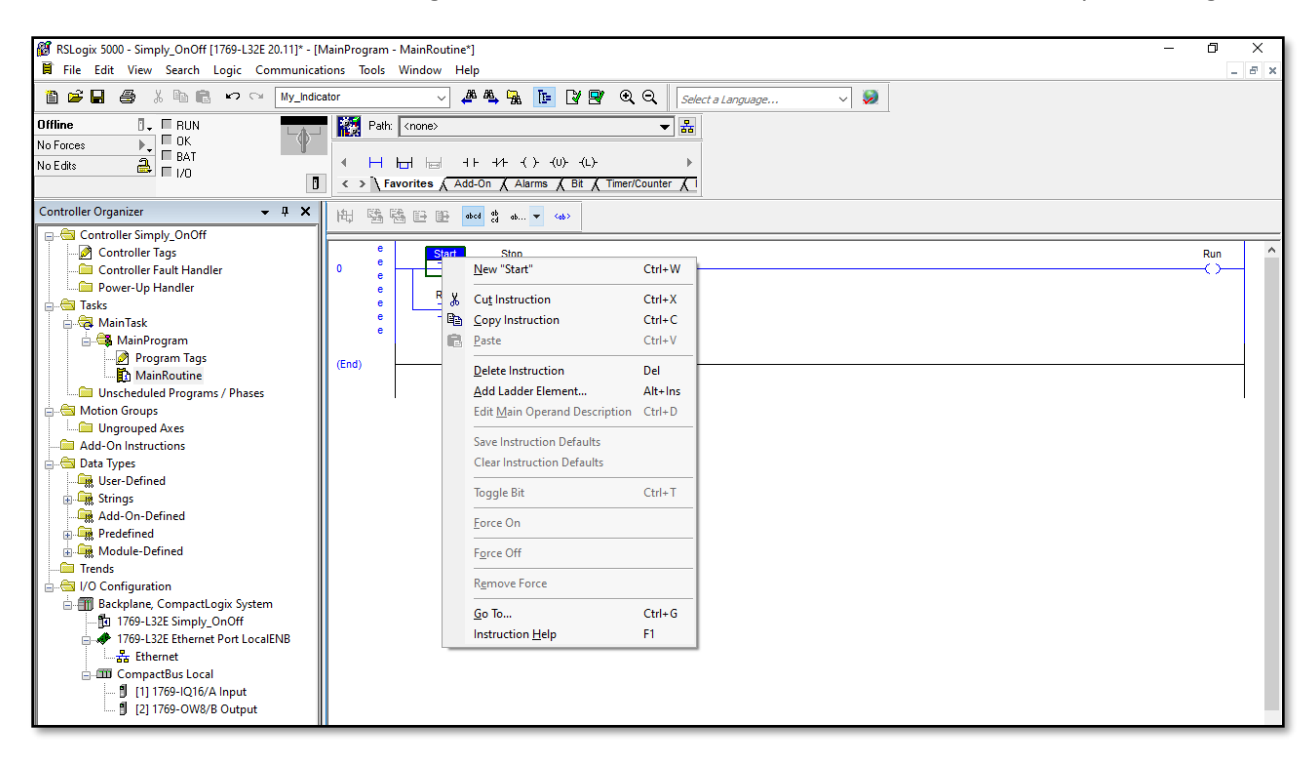

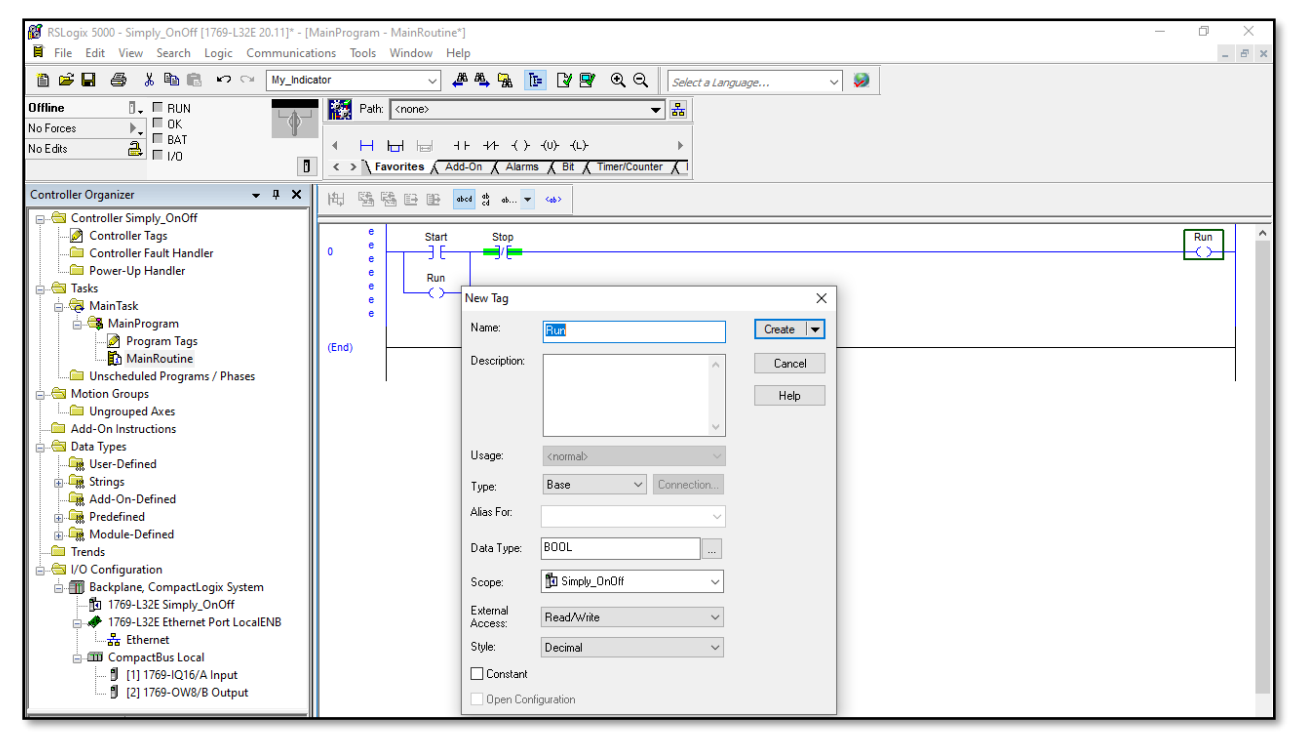

Then after edit by righ click and change the Type to 'Alias' select "Local:1:I:Data" Press down arrow and assign "0" as shown in figure. Similalry, for output also you have to do the same..

| 8 RSLogix 5000 - Simply_OnOff [1769-L32E 20.11]* - [1 | MainProgram - Ma          | ainRoutine) —                                     | ٥        | × |
|-------------------------------------------------------|---------------------------|---------------------------------------------------|----------|---|
| File Edit View Search Logic Communications            | Tools Window              | w Help                                            |          |   |
| 🗎 🖆 🖬 🧔 🐰 🖻 🖻 🗠 🗠 My_Indic                            | ator                      |                                                   |          |   |
| Offline 📴 🗸 🗐 RUN                                     | Path: Kr                  | none> 🗸 😹                                         |          |   |
| No Forces                                             |                           |                                                   |          |   |
| No Edits                                              | <ul> <li>I ⊢ ⊢</li> </ul> |                                                   |          |   |
|                                                       | < > \ Favor               | rites & Add-On & Alarms & Bit & Timer/Counter & I |          |   |
| Controller Organizer - 📮 🛪                            | NH RE RE                  |                                                   |          |   |
| Controller Simply OnOff                               | (H) 23 (S)                |                                                   |          |   |
| Controller Tags                                       |                           | Start Ston                                        | Pun      | ^ |
| Controller Fault Handler                              | 0 -                       |                                                   | <u> </u> | _ |
| Power-Up Handler                                      |                           |                                                   |          |   |
| 😑 😁 Tasks                                             |                           | 🕼 Tag Properties - Start                          |          |   |
| 🚊 🚭 MainTask                                          |                           | Consult                                           |          |   |
| 🖨 🚭 MainProgram                                       |                           | General                                           |          |   |
| Program Tags                                          | (End)                     | Name: Start                                       |          |   |
| 👔 MainRoutine                                         | ()                        |                                                   |          |   |
| Unscheduled Programs / Phases                         |                           | Description:                                      |          |   |
| E G Motion Groups                                     |                           |                                                   |          |   |
| Ungrouped Axes                                        |                           |                                                   |          |   |
| Add-On Instructions                                   |                           |                                                   |          |   |
| - Data Types                                          |                           | ×                                                 |          |   |
| User-Defined                                          |                           | Type: Alias V Connection                          |          |   |
| Add On Defined                                        |                           |                                                   |          |   |
| Redefined                                             |                           | Alias For: Local:1:I.Data                         |          |   |
| Module-Defined                                        |                           | Data Type: Z. Enter Name Filter Show: All Tans    |          |   |
| Trends                                                |                           |                                                   |          |   |
| □ → → I/O Configuration                               |                           | Scope: Name == Description                        |          |   |
| Backplane, CompactLogix System                        |                           | E-Local1:1 AB1769_D1                              |          |   |
| 1769-L32E Simply_OnOff                                |                           | External Cockriteraut Divis                       |          |   |
| 1769-L32E Ethernet Port LocalENB                      |                           |                                                   |          |   |
|                                                       |                           |                                                   |          |   |
| 🚊 🏧 CompactBus Local                                  |                           | Constant J II 0 8 9 10 11 12 13 14 15             |          |   |
| 🖞 [1] 1769-IQ16/A Input                               |                           | el Run BOOL                                       |          |   |
| [2] 1769-OW8/B Output                                 |                           | el Start BOOL                                     |          |   |
| Tura Laddas Disasar (Maia)                            |                           | Stop BOOL                                         |          |   |
| Description                                           |                           | Controller                                        |          |   |
|                                                       |                           | Program                                           |          |   |
| Program MainProgram                                   |                           | i lograni                                         |          |   |
| Number of Rungs 1                                     |                           |                                                   |          |   |

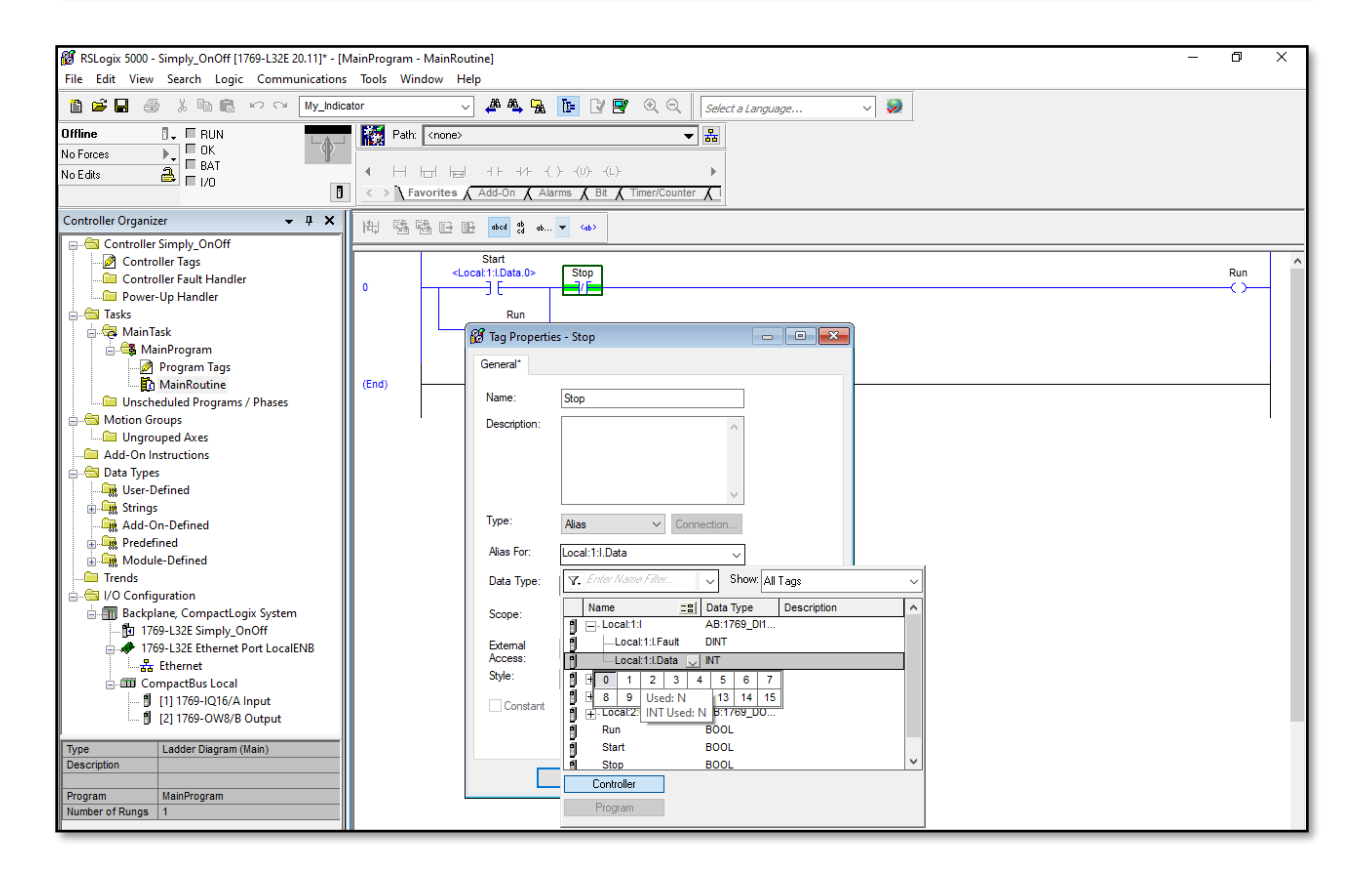

| RSLogix 5000 - Simply_OnOff [1769-L32E 20.11]* - [I<br>File Edit View Search Logic Communications                                                                                                    | MainProgram - MainRoutine]<br>s Tools Window Help                                                                                                    | – 0 × |
|----------------------------------------------------------------------------------------------------|----------------------------------------------------------------------------------------------------|-------|
| 🎽 🚔 🛃 🏯 🐰 🖻 💼 🗠 억 My_Indic                                                                                                    | zator 🗸 🎉 🍓 🙀 👔 👔 📝 🖉 🔍 🔍 Select a Language 🗸 😺                                                                                                    |       |
| Offline  Vertical Action of the second second secon | Image: Apple to the state of the state of the |       |
| Controller Organizer  Controller Singly_OnOff  Controller Tags  Controller Fags  Controller Fags  Controller | Image: Second Second       | Run   |

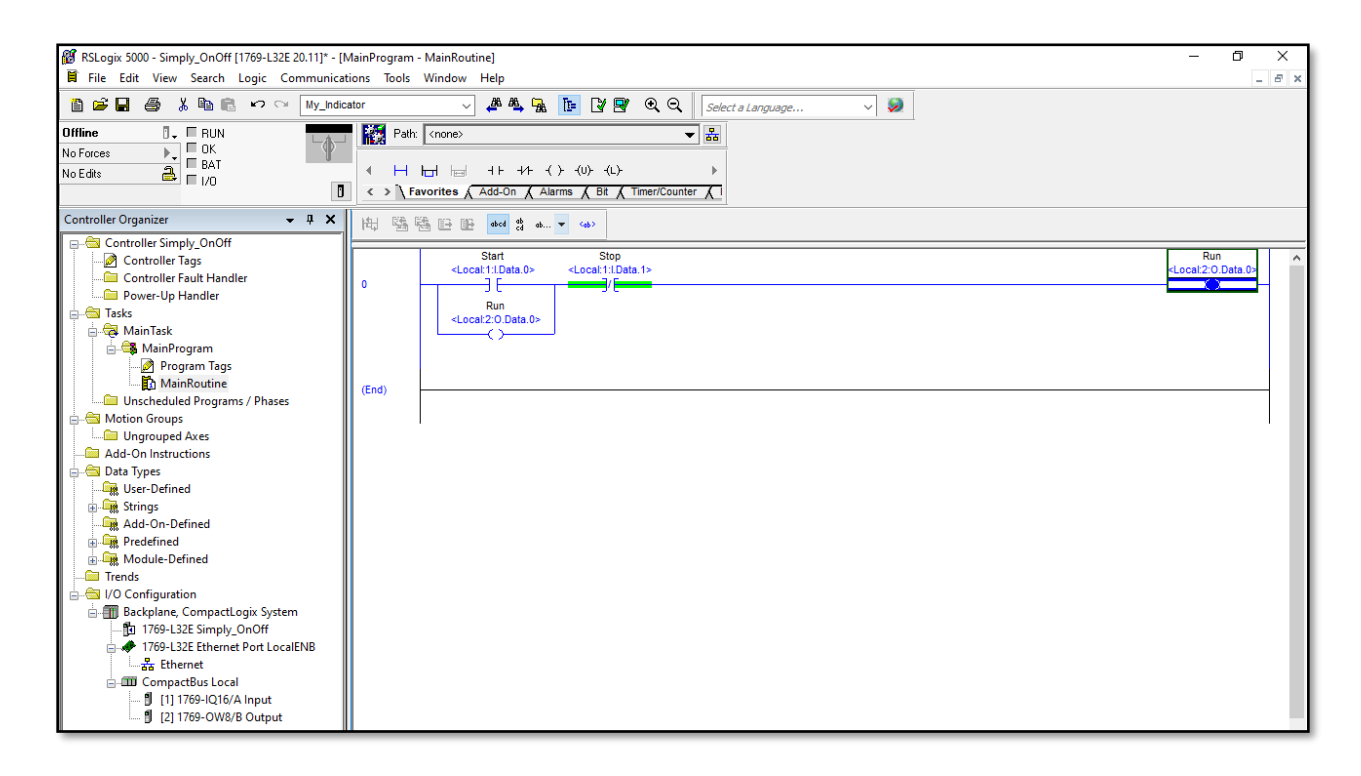

Select the Communication-WhoActive and Download the Ladder Program.

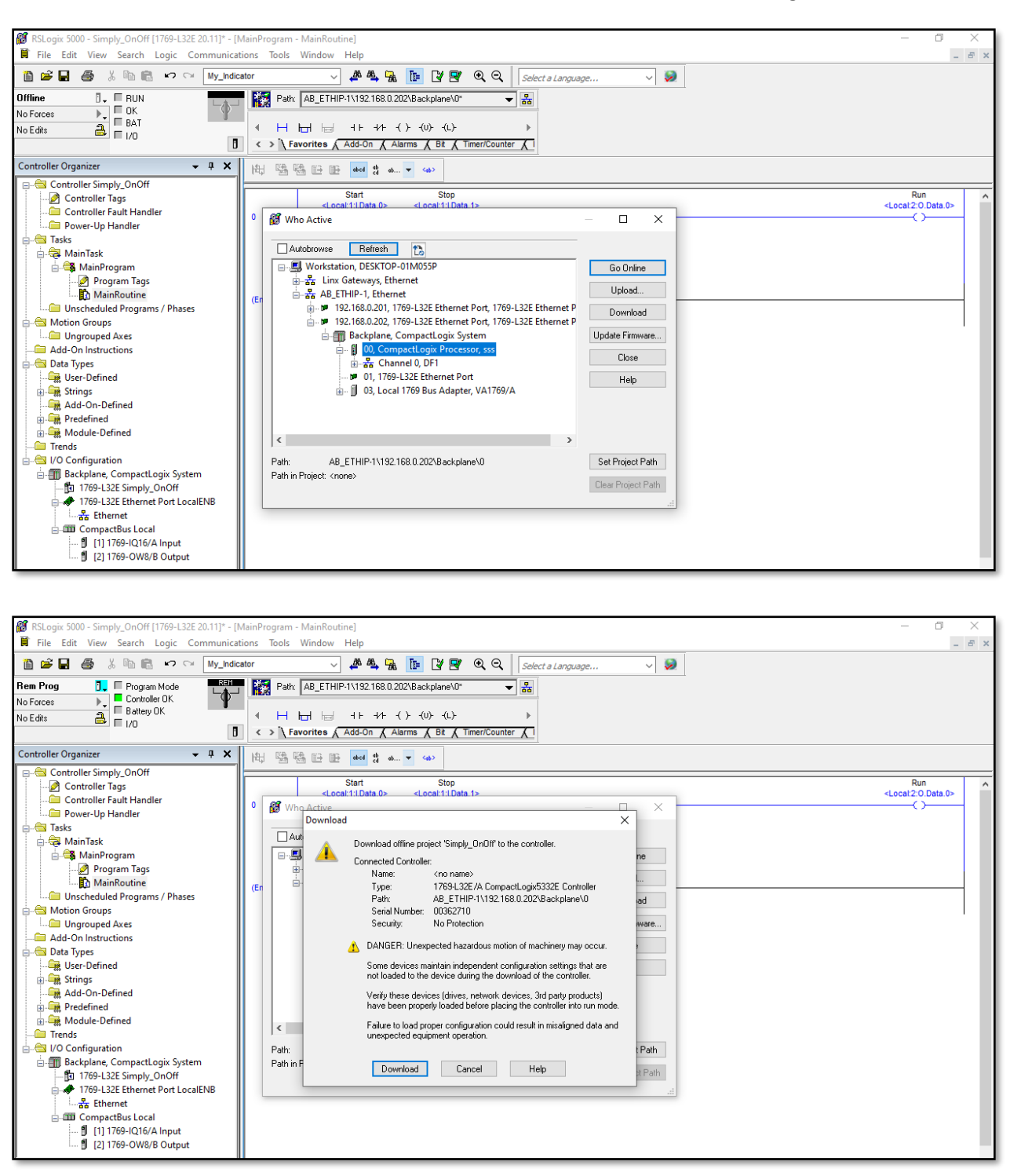

For normal simulation to see simply ladder logic work then click "NoForce then click Enable all Forces" and run the program in online mode "Run" or "Rem" not in Prog. But if required practically you can give 24 voltage in input module of PLC with wiring output module then you can run PLC in "Prog" mode.

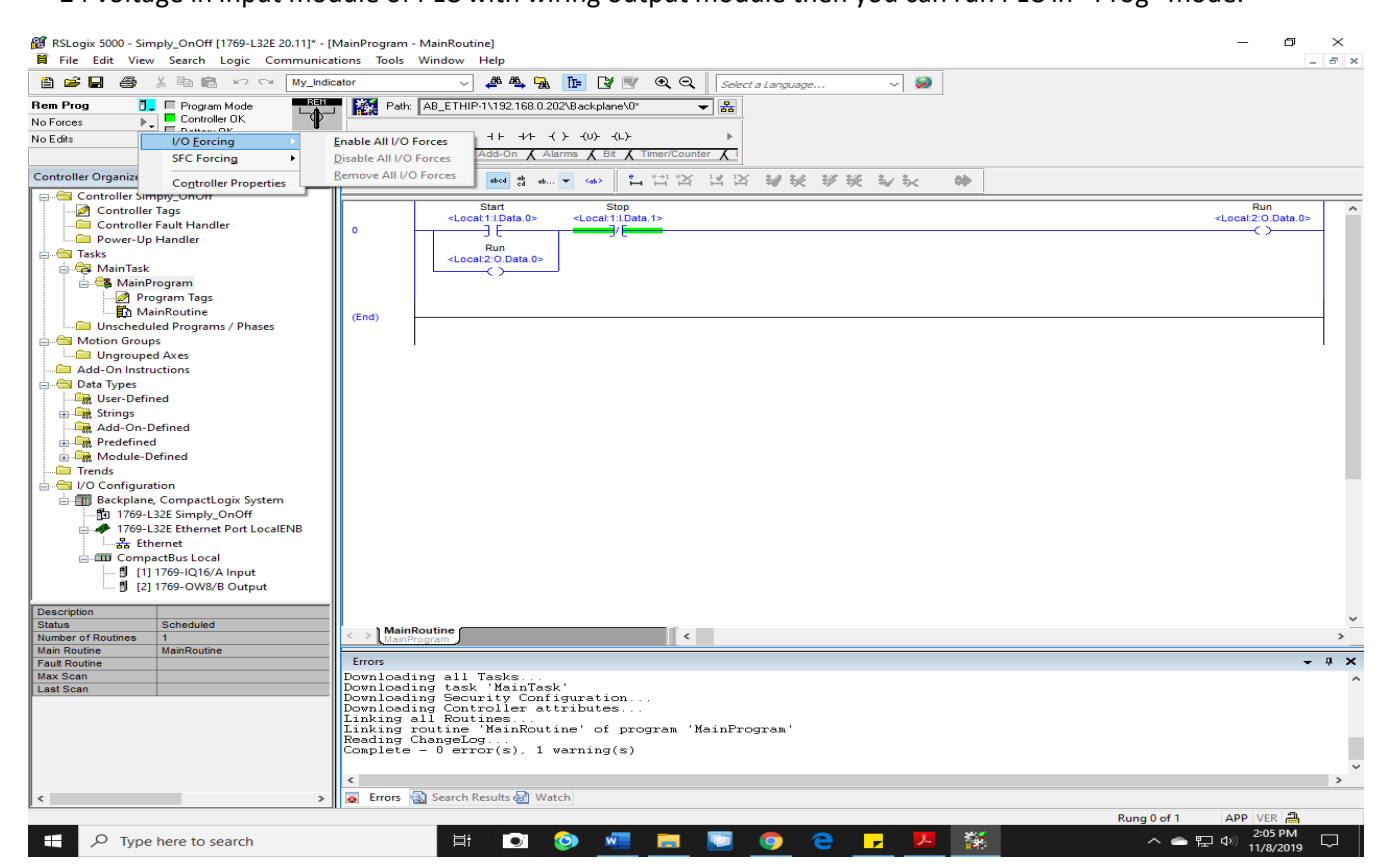

#### Always there should be '0' errors then only the PLC program runs smoothly.

| Description<br>Status<br>Number of Routines | Scheduled<br>1 | MainRoutine                                                                                                    | ×<br>>       |
|---------------------------------------------|----------------|----------------------------------------------------------------------------------------------------|--------------|
| Main Routine                                | MainRoutine    | Errors                                                                                                    | <b>-</b> ↓ X |
| Max Scan<br>Last Scan                       |                | Downloading all Tasks<br>Downloading task 'MainTask'<br>Downloading Security Configuration<br>Downloading Controller attributes<br>Linking all Routines<br>Linking routine 'MainRoutine' of program 'MainProgram'<br>Reading ChangeLog<br>Complete - 0 error(s), 1 warning(s) | ^            |

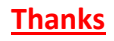